## **Checking Your Application Status**

Your username indicates the number of in-progress applications, for example:

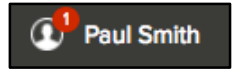

You can get more detailed status information for all applications by clicking on Applications & Status in the top menu bar (in the pulldown below your username).

• Use the Submitted button to see all applications that you have successfully submitted. For example:

| Applications                                               | Submitted                                         | Incomplete |
|------------------------------------------------------------|---------------------------------------------------|------------|
| Accountant III/Accounting<br>Office                        | Applied on 12/13/2016 09:15 AM Pacific<br>History | Processing |
| California State University, San Bernardino,<br>California |                                                   |            |

Click on the job title for more information. You can then use Job Postings to see the information on the job, and Application View to see the details of your application for this job.

You can also click on the down arrow You see more information. This includes a summary of the steps in the hiring process:

| Administrative Assistant<br>NEOGOV - Test, California I Applied on: 02/06/2014 09:08 AM Pacific Time<br># Application Received Schedule Exam | <                  |
|----------------------------------------------------------------------------------------------------|--------------------|
|                                                                                                    | • View job listing |
| Application Received<br>Pass                                                                                                    |                    |
| Oral Exam <b>(Current step)</b><br>N/A                                                                                                    |                    |

Click on View job listing to see more information on the job.

• Use the Incomplete button to see all applications that you started, but did not complete. For example:

| Applications                       | Submitted Incomplete             |   |
|------------------------------------|----------------------------------|---|
| Accountant I/General<br>Accounting | Last step completed: Attachments | 畲 |

Click on the job title, and then Apply, to complete the application.

You can use Remove if you want to delete an application without completing it.